## **Grouper UI - Assign/view permissions**

You can view assigned permissions, assign new permissions and remove existing assigned permissions in new UI.

| + Create new group -     | Home > Root > test > test-group                                         |                       |
|--------------------------|-------------------------------------------------------------------------|-----------------------|
| Quick links –            | 📽 test-group                                                            | + Add memb            |
| My groups                | this is for testing                                                     | More actions          |
| My folders               | More ~                                                                  | Add to my favorites   |
| My favorites             |                                                                         | Join group            |
| My services              | Members Privileges More -                                               | Copy group            |
| My activity              |                                                                         | Delete group          |
| Miscellaneous            | The following table lists all entities which are members of this group. | Edit group            |
| Admin UI                 |                                                                         | Edit composite        |
| Lite UI                  | Filter for:     All members     Member name                             | Ap Move group         |
| Browse folders           |                                                                         | Export members        |
| E 🕞 Boot                 | Remove selected members                                                 | Import members        |
| attestation_folder       | Entity name      Membership                                             | Invite external users |
| 💿 💼 etc                  | Show 50                                                                 | Showing 1-0           |
| 📧 🗀 root                 | Show: 50 V                                                              | Attestation           |
| 🖃 🗁 test                 |                                                                         | View audit log        |
| 🛨 🧰 test1                |                                                                         | view addit log        |
| 曫 test-group             |                                                                         | Permissions           |
| test-loader-group        |                                                                         | A 4-2-10              |
| permission_attribute_def |                                                                         | Admin UI              |

When the group is not of type role, you will see the screen below which has a button to convert the group into a role.

| + Create new group           | Home > Root > test > test-loader-group                                                |                |
|------------------------------|---------------------------------------------------------------------------------------|----------------|
| Quick links -                | 📽 test-loader-group                                                                   | More actions - |
| My groups                    | this is a test description. another test description.                                 |                |
| My folders                   | More ~                                                                                |                |
| My services                  | Members Privileges More -                                                             |                |
| My activity<br>Miscellaneous | This group cannot have permissions since it is not marked as a 'role' Convert to role |                |
| Admin UI<br>Lite UI          |                                                                                       |                |
| Browse folders $\mathcal{C}$ |                                                                                       |                |
| 🖃 🗁 Root                     |                                                                                       |                |
| 📧 🗀 attestation_folder       |                                                                                       |                |
| i 💼 etc                      |                                                                                       |                |
| \pm 🧰 root                   |                                                                                       |                |
| 🖃 🗁 test                     |                                                                                       |                |
| 📧 🧰 test1                    |                                                                                       |                |
| 曫 test-group                 |                                                                                       |                |

When the group is already of type role, you will see the assigned permissions and also a button to assign new permission as shown below.

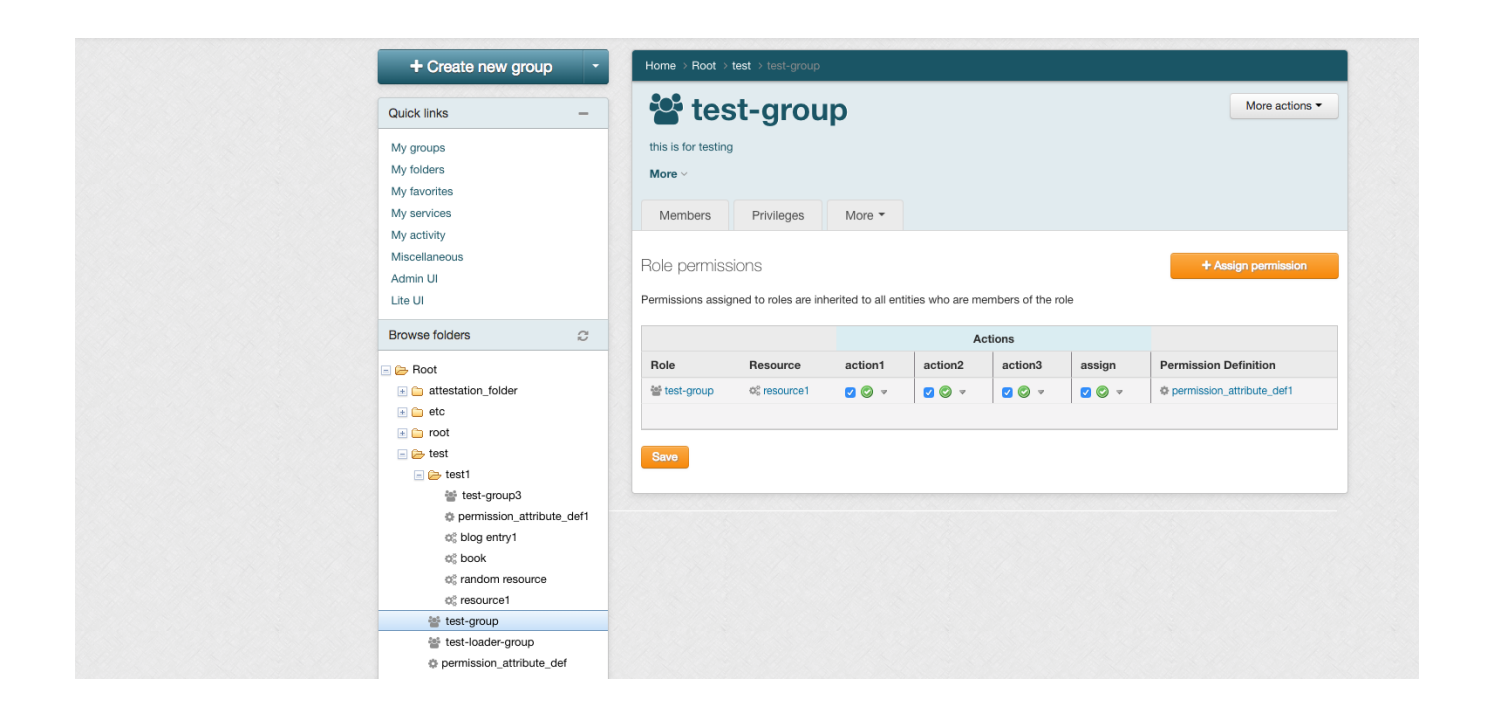

Clicking on the Assign permission will open a form shown below which will allow the users to assign permission to the selected group.

| + Create new group +     | Home > Root > test  | > test-group |                                             |                                                                                                    |                                    |
|--------------------------|---------------------|--------------|---------------------------------------------|----------------------------------------------------------------------------------------------------|------------------------------------|
| Quick links –            | 📽 test-             | grou         | q                                           |                                                                                                    | More actions -                     |
| My groups                | this is for testing |              |                                             |                                                                                                    |                                    |
| My folders               | More ~              |              |                                             |                                                                                                    |                                    |
| My favorites             |                     |              |                                             |                                                                                                    |                                    |
| My services              | Members F           | rivileges    | More 👻                                      |                                                                                                    |                                    |
| My activity              |                     |              |                                             |                                                                                                    |                                    |
| Miscellaneous            | Permission          | def          |                                             |                                                                                                    |                                    |
| Admin UI                 | T CITILISSICI       | The          | definition part of the                      | permission holds the settings, security, metadata. Generally permis                                                                         | sion definitions have multiple     |
| Lite UI                  |                     | perm         | ission resources.                           |                                                                                                    |                                    |
| Browse folders           | Besource n          | ame          |                                             |                                                                                                    |                                    |
|                          |                     | The          | permission resource                         | is the part of the permission which is assigned to owner objects. G                                                                         | enerally multiple permission       |
| 🖃 🗁 Root                 |                     | reso         | urces are related to                        | one permission definition.                                                                                                    |                                    |
| 📧 🗀 attestation_folder   | Ar                  | tion         |                                             |                                                                                                    |                                    |
| 💿 💼 etc                  |                     | A pe         | rmission assignmer                          | t has multiple parts, the role, or entity (in the context of a role), the re                                                                | source, and the action. For        |
| 📧 🧰 root                 |                     | exan         | ple, the role might                         | be Payroll User, the entity might be John Smith, the resource might I                                                                       | e Org123, and the action might     |
| 🖃 🗁 test                 |                     | be R<br>form | ead or Write. The p<br>. Generally there an | ermission definition defines which actions are available for that defin<br>e not more than a few dozen actions for a permission definition. | tion. The list of actions is free- |
|                          |                     |              |                                             |                                                                                                    |                                    |
| est-group                | Allo                | wed 💿        | Allow                                       |                                                                                                    |                                    |
| Test-loader-group        |                     | 01           | Disallow                                    |                                                                                                    |                                    |
| permission_attribute_det |                     | Norr         | hally a permission a                        | ssignment will be allow. The default is for the permission to not be a                                                                      | lowed. But if you have             |
| set blog entry           |                     | disal        | low one part of All.                        | is to allow a whole set, and results a part, then disallow riefe. For exi                                                                   | impro you couru arrow mir affu     |
|                          |                     |              |                                             |                                                                                                    |                                    |
|                          |                     | 9            | ave Cancel                                  |                                                                                                    |                                    |

Clicking on the View permissions link in the Permissions actions dropdown lists all the permissions, limits assigned and unassigned as shown below:

| Quick links —                              | test 🖌               | -group                         |           |        |         |         |       | More actions                         |
|--------------------------------------------|----------------------|--------------------------------|-----------|--------|---------|---------|-------|--------------------------------------|
| My groups                                  | this is for testing  |                                |           |        |         |         |       |                                      |
| My folders                                 | More ~               |                                |           |        |         |         |       |                                      |
| My favorites                               |                      |                                |           |        |         |         |       |                                      |
| My services                                | Members              | Privileges More •              |           |        |         |         |       |                                      |
| My activity                                |                      |                                |           |        |         |         |       |                                      |
| Miscellaneous                              |                      |                                |           |        | Actions |         |       |                                      |
| Admin UI                                   | Bole                 | Resource                       | assign    | delete | read    | view    | write | Permission Definition                |
| Lite UI                                    | test group           | toothlog optn                  |           |        |         | _       |       | testinormission attribute def        |
| Browse folders                             | test-group           | test.blog entry                |           |        |         |         |       | test.permission_attribute_der        |
|                                            | Limit   Action: real | amount less than               | Value: 15 | Ψ      |         |         |       | Assigned to                          |
| 🗁 Root                                     | Limit 👻 Action: writ | e amount less than or equal to | Value: 10 | ~      |         |         |       | Assigned to                          |
| 📧 🧰 attestation_folder                     | test-group           | test:test1:book                |           |        |         |         | 🗆 😆 🗸 | test:permission_attribute_def        |
| 🗈 🧰 etc                                    |                      |                                |           |        |         | 1       | 1     |                                      |
| 📧 🧰 root                                   |                      |                                |           |        | Actions |         |       |                                      |
| iest 🔁 🔁                                   | S                    | _                              |           |        | Addons  |         | [     |                                      |
| 📧 🧰 test1                                  | Role                 | Resource                       | assign    | delete | read    | view    | write | Permission Definition                |
| 🐮 test-group                               | test-group           | test:test1:blog entry1         | - 🛚 🗸 🗸   | 🗸 📀 🤻  | 0 🛚     | - 🖸 🖉 - | 🗆 😆 🔻 | test:test1:permission_attribute_def1 |
| test-loader-group permission_attribute_def | Limit 👻 Action: view | v amount less than or equal to | Value: 14 | v      |         |         |       | Assigned to                          |
| ය <sub>ී</sub> blog entry                  |                      |                                |           |        |         |         |       |                                      |

You can click on the Add limit link above to assign limits to the permission as shown below:

| Quick links –            | 🖀 test-group                                    | More actions - |
|--------------------------|-------------------------------------------------|----------------|
| My groups                | this is for testing                             |                |
| My folders               | More ~                                          |                |
| My favorites             |                                                 |                |
| My services              | Members Privileges More -                       |                |
| My activity              |                                                 |                |
| Miscellaneous            | Permission role 🛛 📸 test-group                  |                |
| Admin UI                 |                                                 |                |
| Lite UI                  | Permission name $0^{\circ}_{\circ}$ blog entry1 |                |
| Browse folders           | Permission action view                          |                |
| 🛛 🗁 Root                 | Limit definition                                |                |
| 📧 🧰 attestation_folder   |                                                 |                |
| 📧 🧰 etc                  | Limit name                                      |                |
| 📧 🧰 root                 |                                                 |                |
| 🖃 🗁 test                 | Limit value                                     |                |
| \pm 🧰 test1              |                                                 |                |
| 👑 test-group             |                                                 |                |
| 📽 test-loader-group      | Save                                            |                |
| permission_attribute_def |                                                 |                |
| blog entry               |                                                 |                |

You can also analyze the results of the permission assignments by clicking on the Analyze results link.

| My favorites                                        | wore ~                                                      |                                                                              |                                       |                                                                                                    |               |                    |                |                           |      |  |
|-----------------------------------------------------|-------------------------------------------------------------|------------------------------------------------------------------------------|---------------------------------------|----------------------------------------------------------------------------------------------------|---------------|--------------------|----------------|---------------------------|------|--|
| My services                                         | Members                                                     | Privilege                                                                    | s N                                   | lore 🔻                                                                                                    |               |                    |                |                           |      |  |
| My activity<br>Miscellaneous<br>Admin UI<br>Lite UI | Analyze perm<br>The overall res<br>assignments w<br>result. | <b>ission result</b><br>sult of whether a<br>which imply othe                | subject in a role<br>ons. This screer | ole can perform an action on a resource could depend on many permission<br>een shows the relevant assignments and which assignment is responsible for the |               |                    |                |                           |      |  |
| Browse folders                                      | Permission typ                                              | e                                                                            |                                       |                                                                                                    | Role          |                    |                |                           |      |  |
| - ) 🧀 Root                                          | Role                                                        |                                                                              |                                       |                                                                                                    | 🐮 test-group  |                    |                |                           |      |  |
| 🗀 attestation_folder                                | Action                                                      |                                                                              |                                       |                                                                                                    | view          |                    |                |                           |      |  |
| 🛨 🧰 etc                                             | Permission res                                              | source                                                                       |                                       |                                                                                                    | 📽 blog entry1 |                    |                |                           |      |  |
| 🔹 🗀 root                                            | Permission det                                              | finition                                                                     |                                       |                                                                                                    | permission    | _attribute_def1    |                |                           |      |  |
| Test                                                | UUID                                                        |                                                                              |                                       |                                                                                                    | 3d13e2fbd030  | 0416dbfb34443ed    | 890e68         |                           |      |  |
| 👻 test-group                                        | Start permissio                                             | on on date                                                                   |                                       |                                                                                                    | 2017/06/14 (y | yyy/mm/dd)         |                |                           |      |  |
| 📽 test-loader-group                                 | End permission                                              | n on date                                                                    |                                       |                                                                                                    | 2018/06/06 (y | yyy/mm/dd)         |                |                           |      |  |
| permission_attribute_def                            | Permission res                                              | Permission result                                                            |                                       |                                                                                                    |               |                    |                |                           |      |  |
|                                                     | Result reason<br>This explains v                            | Result reason<br>This explains why the relevant assignments cause the result |                                       |                                                                                                    |               |                    |                |                           |      |  |
|                                                     | Permission<br>type                                          | Permission role                                                              | Action                                | Resource                                                                                                    | Allowed       | Assignment<br>rank | Rank<br>reason | Permission definition     | UUID |  |
|                                                     | Bole                                                        | 😻 test-group                                                                 | view                                  | entry1                                                                                                    |               | 1                  |                | permission attribute def1 |      |  |

You can edit the permission assignment start date and end date by clicking on the Edit permission link. The form is shown below:

| My groups                | this is for testing      |                                  |              |  |
|--------------------------|--------------------------|----------------------------------|--------------|--|
| My folders               | More ~                   |                                  |              |  |
| My favorites             |                          |                                  |              |  |
| My services              | Members Privile          | ges More 🔻                       |              |  |
| My activity              |                          |                                  |              |  |
| Miscellaneous            | Permission type          | Role                             |              |  |
| Admin UI                 |                          |                                  |              |  |
| Lite UI                  | Role                     | 📽 test-group                     |              |  |
| Browse folders           | Permission resource      | © blog entry1                    |              |  |
| ) 🧽 Root                 | Allowed                  | ٥                                |              |  |
| 主 🚞 attestation_folder   | Demoissien definition    | A norminaion attribute deft      |              |  |
| 主 🧰 etc                  | Permission definition    | permission_attribute_deri        |              |  |
| 📧 🧰 root                 | UUID                     | 3d13e2fbd030416dbfb34443ed890e68 |              |  |
| 🖃 🗁 test                 |                          |                                  |              |  |
|                          | Start permission on date | 2017/06/14                       | (yyyy/mm/dd) |  |
| * test-group             |                          |                                  |              |  |
| test-loader-group        | End permission on date   | 2018/06/06                       | (yyyy/mm/dd) |  |
| permission_attribute_det |                          |                                  |              |  |
| os blog entry            |                          | Submit Cancel                    |              |  |
|                          |                          |                                  |              |  |

There is a menu to add limit value, edit limit and delete limit as shown in the screenshot below:

| Role                   | Resource                        | assign    | delete                                                                                                    | read     | view       | write    | Permission Definition                |
|------------------------|---------------------------------|-----------|----------------------------------------------------------------------------------------------------|----------|------------|----------|--------------------------------------|
| test-group             | test:blog entry                 | - 🛚 💌     | <b>Ø</b> 🗸                                                                                                    | <b>v</b> | Ψ          | <b>Ø</b> | test:permission_attribute_def        |
| Limit 👻 Action: delete | amount less than ()             | Value: 11 | Ψ.                                                                                                    |          |            |          | Assigned to                          |
| Limit 🔻 Action: read   | amount less than or equal to () | Value: 20 | Ψ                                                                                                    |          |            |          | Assigned to                          |
| test-group             | test:test1:book                 | - 🛚 💌     | - 🛚 🗸                                                                                                    | <b>v</b> | v.         |          | test:permission_attribute_def        |
|                        |                                 |           |                                                                                                    |          |            |          |                                      |
|                        |                                 |           | A                                                                                                    | ctions   |            |          |                                      |
| Role                   | Resource                        | assign    | delete                                                                                                    | read     | view       | write    | Permission Definition                |
| test-group             | test:test1:blog entry1          | - 🛚 💌     | <ul> <li></li> <li></li></ul> |          | - <u>-</u> | - 🛛      | test:test1:permission_attribute_def1 |
| Limit 👻 Action: view   | amount less than or equal to () | Value: 14 | V                                                                                                    |          |            |          | Assigned to                          |
| Add value              |                                 |           |                                                                                                    |          |            |          |                                      |
| Edit limit             |                                 |           |                                                                                                    |          |            |          |                                      |
| Delete limit           | t                               |           |                                                                                                    |          |            |          |                                      |

Clicking on the Add value option above allows the users to add value to limit assignment as shown in the screenshot below:

| My folders               | More ~            |                |                                                         |
|--------------------------|-------------------|----------------|---------------------------------------------------------|
| My favorites             |                   |                |                                                         |
| My services              | Members           | Privileges     | More 🔻                                                  |
| My activity              |                   |                |                                                         |
| Miscellaneous            | Permissio         | n role test:te | test-group                                              |
| Admin UI                 |                   |                |                                                         |
| Lite UI                  | Permission        | name test:te   | test1:blog entry1                                       |
| Browse folders           |                   | Action view    |                                                         |
| - 🗁 Root                 | Limit             | name etc:att   | attribute:permissionLimits:amount less than or equal to |
| 📧 🗀 attestation_folder   |                   |                |                                                         |
| 📧 🧰 etc                  | Permission assign | UUID           | ///21ce54cdb8339df26e8cdaa45                            |
| 📧 🧰 root                 |                   |                |                                                         |
| 🖃 ≽ test                 | Value t           | o add          |                                                         |
| 📧 🧰 test1                |                   |                |                                                         |
| 📽 test-group             |                   | _              |                                                         |
| 📽 test-loader-group      |                   | Sub            | ibmit Cancel                                            |
| permission_attribute_def |                   |                |                                                         |
| the blog option          |                   |                |                                                         |

Limit start date and end date can be edited by clicking on the Edit limit from the dropdown. The form is shown below:

| My groups                | this is for testing           |                                                             |  |
|--------------------------|-------------------------------|-------------------------------------------------------------|--|
| My folders               |                               |                                                             |  |
| My favorites             | More ~                        |                                                             |  |
| My services              | Members                       |                                                             |  |
| My activity              |                               |                                                             |  |
| Miscellaneous            | Permission role               | test-test-group                                             |  |
| Admin UI                 | r en inssion role             | tost tost group                                             |  |
| Lite UI                  | Permission name               | test:test1:blog entry1                                      |  |
| Browse folders           | Action                        | view                                                        |  |
| 🛾 🗁 Root                 | Limit name                    | etc:attribute:permissionLimits:amount less than or equal to |  |
| 📧 🧰 attestation_folder   |                               |                                                             |  |
| 📧 🧰 etc                  | Permission assignment<br>UUID | abt8///21ce54cdb8339df26e8cdaa45                            |  |
| 🛨 🧰 root                 |                               |                                                             |  |
| 🖃 🗁 test                 | Start limit on date           | (yyyy/mm/dd)                                                |  |
|                          |                               |                                                             |  |
| e test-group             | End limit on date             | (yyyy/mm/dd)                                                |  |
| Test-loader-group        |                               |                                                             |  |
| permission_attribute_def |                               | Submit Cancel                                               |  |
| c; blog entry            |                               |                                                             |  |

## Once a limit has been assigned, the value can be edited and deleted as shown in the screenshot below:

|                        |                                      |           | A        | ctions    |      |          |                                            |
|------------------------|--------------------------------------|-----------|----------|-----------|------|----------|--------------------------------------------|
| Role                   | Resource                             | assign    | delete   | read      | view | write    | Permission Definition                      |
| test-group             | test:blog entry                      | - 🙁 💌     | <b>v</b> | <b>I</b>  | ~    | <b>Ø</b> | <pre>v test:permission_attribute_def</pre> |
| Limit 👻 Action: delete | amount less than ()                  | Value: 11 |          |           |      |          | Assigned to                                |
| Limit 👻 Action: read   | amount less than or equal to ()      | Value: 20 | V        |           |      |          | Assigned to                                |
| test-group             | test:test1:book                      | - 🙁 💌     | - 🙁 💌    | <b>I</b>  | v    |          | test:permission_attribute_def              |
|                        |                                      |           |          |           |      |          |                                            |
|                        |                                      |           | A        | ctions    |      |          |                                            |
| Role                   | Resource                             | assign    | delete   | read      | view | write    | Permission Definition                      |
| test-group             | test:test1:blog entry1               | - 🙁 💌     | <b>v</b> |           | - 🖉  | • 🛛 😫    | test:test1:permission_attribute_def1       |
| Limit 👻 Action: view   | amount less than or equal to ${f 0}$ | Value: 14 | v        |           |      |          | Assigned to                                |
|                        |                                      |           | Edit     | value     |      |          |                                            |
|                        |                                      |           | Dele     | ete value | -    |          |                                            |

Clicking on the Delete value deletes the assigned value and clicking on the Edit value opens the form as shown below:

| Quick links –            | 📲 test-gr                     | oup                                                         | wore actions • |
|--------------------------|-------------------------------|-------------------------------------------------------------|----------------|
| My groups                | this is for testing           |                                                             |                |
| My folders               | More ~                        |                                                             |                |
| My favorites             |                               |                                                             |                |
| My services              | Members Privileg              | es More 🔻                                                   |                |
| My activity              |                               |                                                             |                |
| Miscellaneous            | Permission role               | test:test-group                                             |                |
| Admin UI                 |                               |                                                             |                |
| Lite UI                  | Permission name               | test:test1:blog entry1                                      |                |
| Browse folders           | Action                        | view                                                        |                |
| 🖃 🗁 Root                 | Limit name                    | etc:attribute:permissionLimits:amount less than or equal to |                |
| 📧 🗀 attestation_folder   |                               |                                                             |                |
| 📧 🧰 etc                  | Permission assignment<br>UUID | abt8///21ce54cdb8339df26e8cdaa45                            |                |
| 🗄 🧰 root                 |                               |                                                             |                |
| 🖃 🗁 test                 | Value to edit                 | 14                                                          |                |
| 🛨 🧰 test1                |                               |                                                             |                |
| 警 test-group             |                               |                                                             |                |
| 曫 test-loader-group      |                               | Submit Cancel                                               |                |
| permission_attribute_def |                               |                                                             |                |
| dt blog entry            |                               |                                                             |                |